## Lire une vidéo avec des informations de gestion défectueuses

Lit des vidéos avec des informations de gestion défectueuses.

## Remarque : -

Pour sélectionner/déplacer le curseur vers le haut/la gauche ou vers le bas/ la droite, appuyez sur la touche UP/< ou DOWN/>.

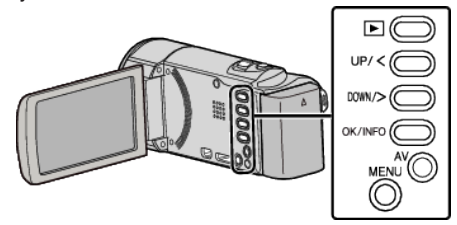

1 Sélectionnez le mode de lecture.

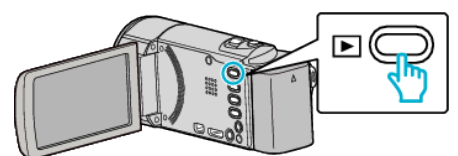

2 Appuyez sur MENU.

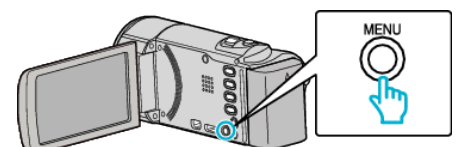

3 Sélectionnez "LIRE AUTRE FICHIER", puis appuyez sur OK.

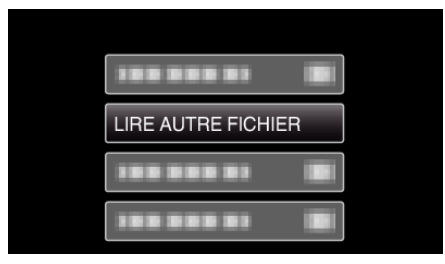

4 Sélectionnez la vidéo souhaitée puis appuyez sur OK ou ►/

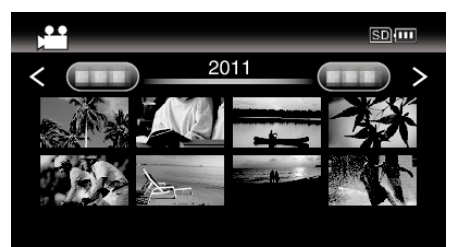

• Pour annuler et revenir à l'écran précédent, appuyez sur MENU.

## Remarque : -

- Un fichier MTS est créé dans le répertoire EXTMOV lorsque des informations de gestion sont corrompues.
- Selon l'état du fichier endommagé, la lecture peut échouer ou ne pas défiler correctement.